## <u>Protocole pour modifier la correction automatique de Apel en Appel</u> <u>dans Libre Office</u>

## 1) Accéder aux options de Libre Office 5.0.x

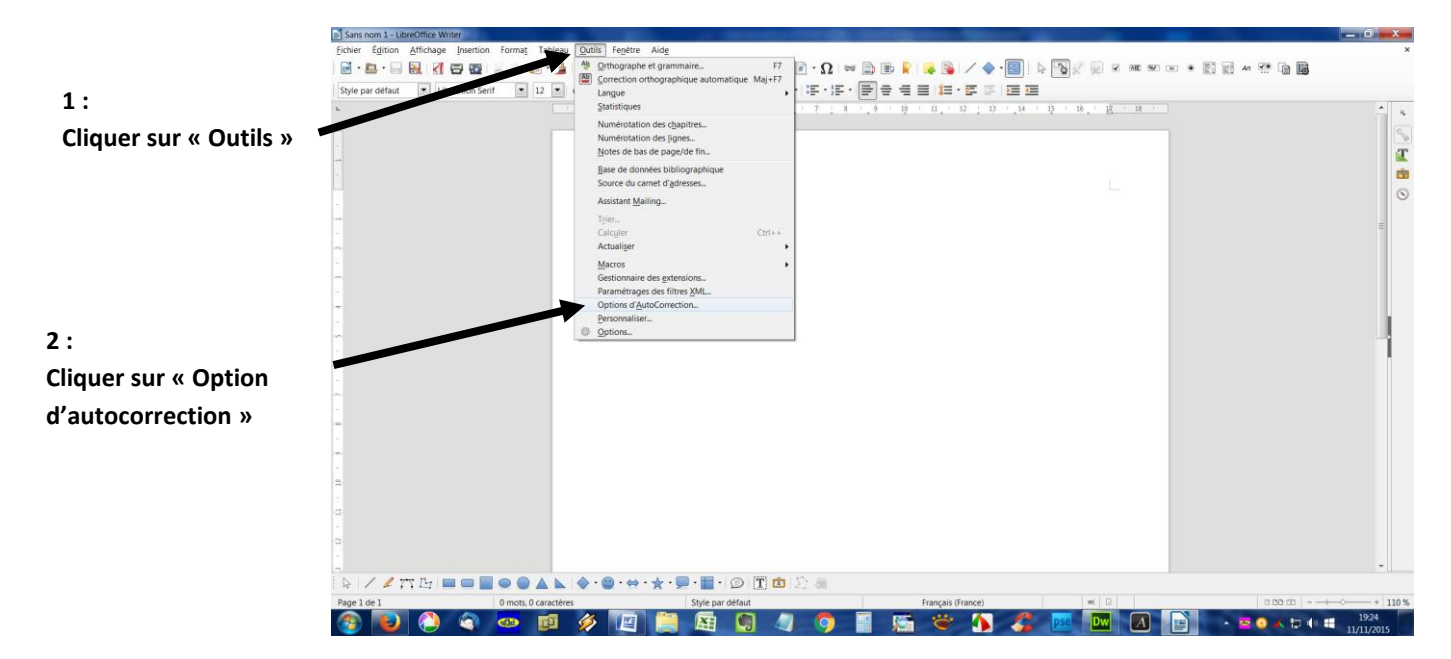

## 2) Effectuer la modification

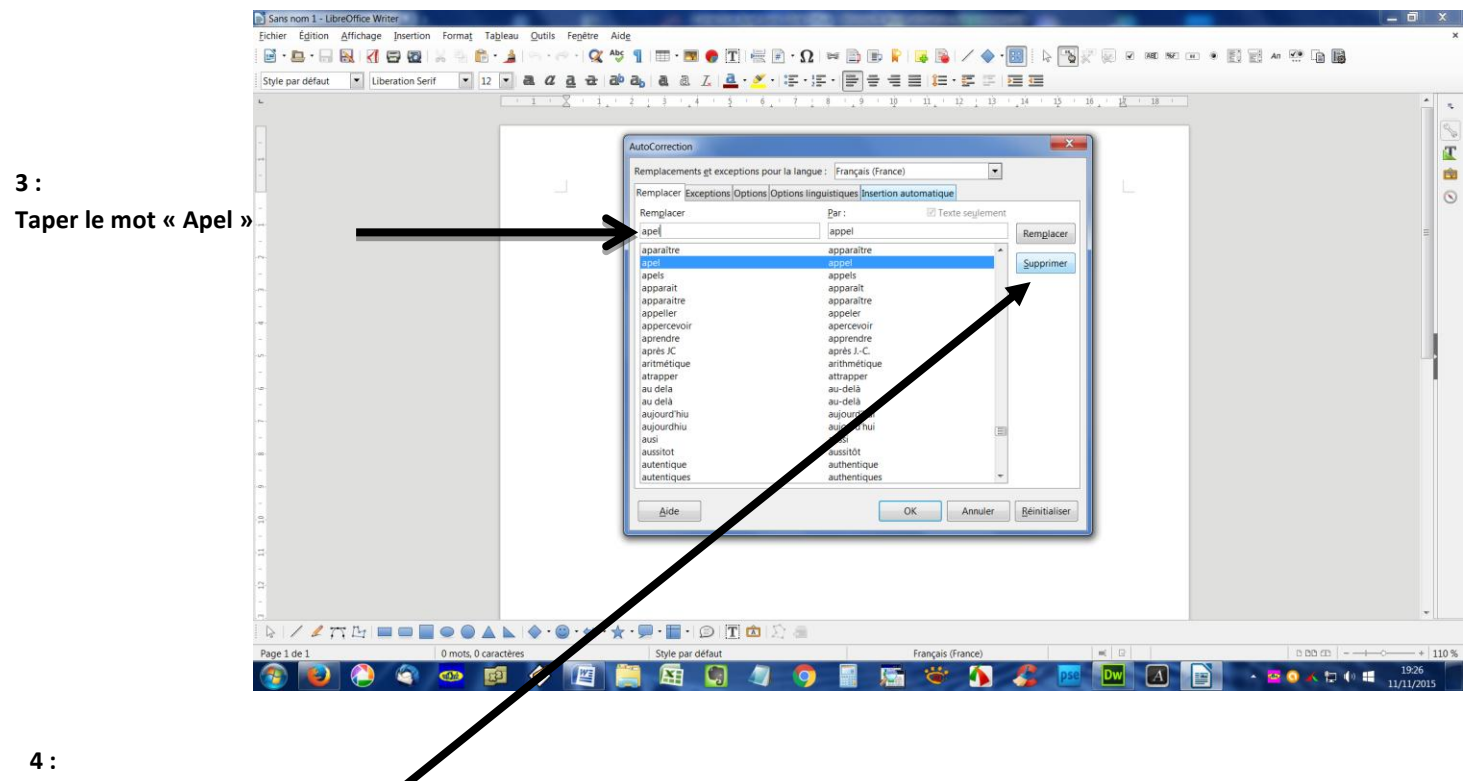

Supprimer la ligne qui montre remplacer par Appel

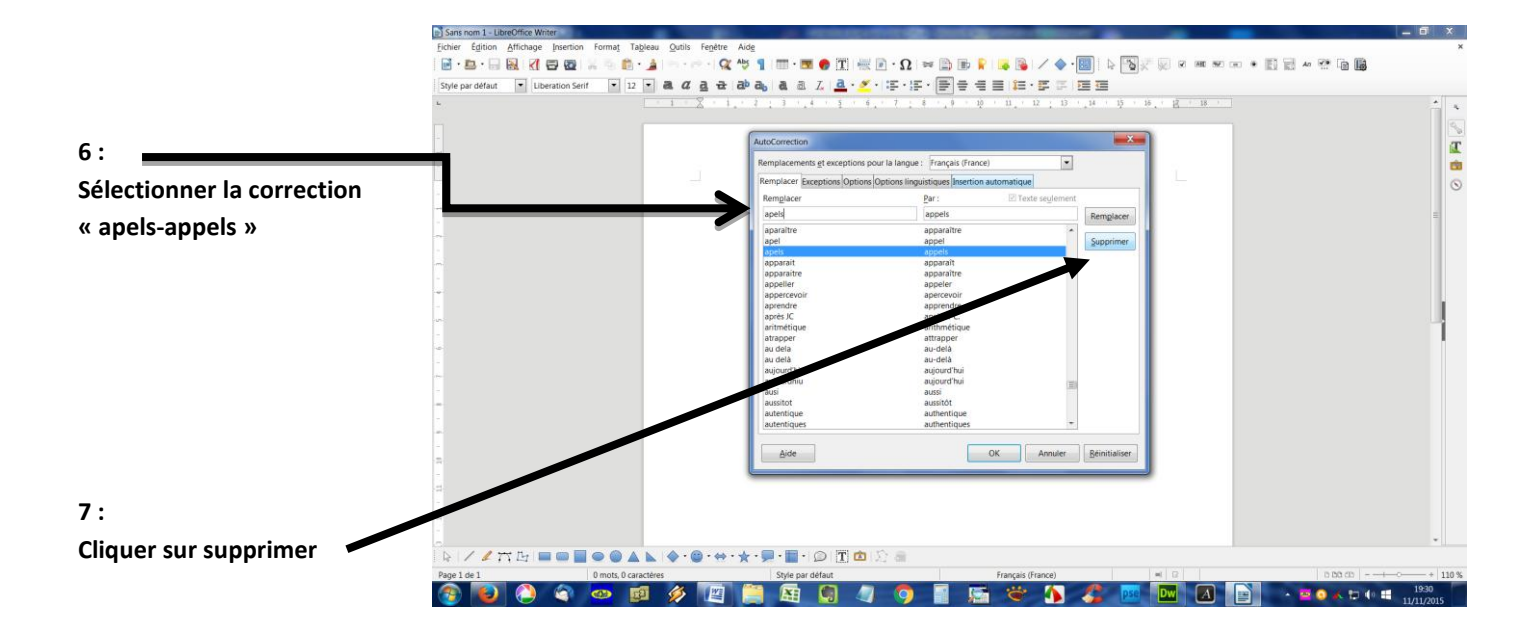

Le tour est joué ! Ecrivez Apel en toute tranquillité !